# Add an Underlier to an Umbrella Policy PolicyCenter

#### **Description:**

This job aid reviews how to add a Watercraft underlier to an Umbrella policy. The process to add an underlier to an Umbrella policy is the same for any underlier, when using the **Create Policy** function.

NOTE: Once an underlier is added, the system automatically updates the associated Umbrella policy.

| Step 1                                                                                                    |                                                                                                    |  |  |  |  |
|----------------------------------------------------------------------------------------------------|----------------------------------------------------------------------------------------------------|--|--|--|--|
| Action                                                                                                    | Screen                                                                                                    |  |  |  |  |
| Navigate to an existing Umbrella policy.                                                                                                    | 1 Desktop   • Account   • Policy   • Search   • Ieam Administration   • Testing   • : 2 6 6                                                                                                    |  |  |  |  |
| • Click the <u>Actions</u> button.                                                                                                    | Actions   Go to  Fella Indiana Veruca Salt Account # 4340449388 Policy # 9113PU900002 In Force (Ex  Account File Policy Contract  Policy Elle                                                                                                    |  |  |  |  |
| <ul> <li>Select "Change Policy" from the drop-down menu.</li> </ul>                                                                                                    | Policy Info     Create     Mew Note     Mew Note     Mew Activity     Pre-Renewal Direction     Location Exposures     Change Policy     Coverages     Change Policy     Coverages     Change Policy     Coverages     Change Policy     Sonal Umbrella     Period     Cancel Policy     Sonal Umbrella     Period     Cancel Policy     Sonal Umbrella     Period     Cancel Policy     Sonal Umbrella     Period     Coverage     Coverages     Change Policy     Sonal Umbrella     Period     Cancel Policy     Sonal Umbrella     Period     Coverage     Coverage     Coverages     Change Policy     Sonal Umbrella     Period     Cancel Policy     Sonal Umbrella     Period     Coverage     Primary Named Insured     Number of Terms     Sonal Umbre of Terms     Sonal                                                                                                    |  |  |  |  |
| Step 2                                                                                                    |                                                                                                    |  |  |  |  |
| Action                                                                                                    | Screen                                                                                                    |  |  |  |  |
| <ul> <li>On the Start Policy Change screen, the Effective Date field defaults to the current date.</li> <li>Enter the appropriate information in the Effective Date field.</li> </ul> | Desktop   Account   Delicy   Search   Ieam Administration   Testing   : @ @ G      Account + 4340449388 Policy = 9113PU900002 In Force [Ex      Policy Info      Policy Info      Policy Inf     |  |  |  |  |
| Click the <u>Next</u> > button.                                                                                                    | Cone     Forms                                                                                                    |  |  |  |  |
| Step 3                                                                                                    |                                                                                                    |  |  |  |  |
| Action                                                                                                    | Screen                                                                                                    |  |  |  |  |
| On the <i>Policy Info</i> screen:<br>• Click the <b>Next &gt;</b> button.                                                                                                    | Desigtop       ▼       Account       ▼       Bolicy       ▼       Search       ▼       Ieam       Administration       ▼       Testing       ▼       E       Image: Search       Image: Search       ▼       Ieam       Administration       ▼       Testing       ▼       E       Image: Search       Image: Search       ▼       Testing       ▼       E       Image: Search       Image: Search       ▼       Testing       ▼       E       Image: Search       P       Image: Search       P       Testing       ▼       E       Image: Search       P       Image: Search       P       Image: Search       P       Image: Search       P       Image: Search       P       Image: Search       P       Image: Search       P       Image: Search       P       Image: Search       P       Image: Search       P       Image: Search       P       Image: Search       P       Image: Search       P       Image: Search       P       Image: Search       Image: Search       Image: Sear                                                                                                    |  |  |  |  |
|                                                                                                    | Address has been validated. Policy Contract Primary Named Insured Change To: Policy Orbitals Term Type Address Policy Address Policy Address Change To: Underlying Police Policy Address County Policy Address County Policy Police Document Set Policy Address Type New Business Additional Named Insured Address Policy Police Policy Address Additional Named Insured Name © Description of Interest © Relationship to Primary Named Insured County No data to display Policy Review Preference Exiting Policy Review Preference Exiting Policy Review Preference Exiting Policy Review Policy Review Policy Review Preference Exiting Policy Review Policy Review Policy Policy Review Policy Review Policy |  |  |  |  |

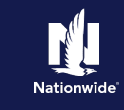

## Job Aid Process (Cont.) :

Step 4

| Action                                                                                                    | Screen                                                                                                    |
|----------------------------------------------------------------------------------------------------|----------------------------------------------------------------------------------------------------|
| The system automatically displays the<br><i>Underlying Policies</i> screen when an Auto<br>and/or Property policy exists on the<br>PolicyCenter Account. | Desistop      Account      Balicy      Search      I am      Administration      Testing      E      E      Count      Policy Change (Pending)     Pending      Policy Change (Pending)     Policy Change (Pending)     Policy (Pending)     Policy (Pending) |
| Step 5                                                                                                    |                                                                                                    |

#### Action

On the Underlying Policies screen:

- Click the Create Policy button.
- Select "Watercraft" from the drop-down list.

| Des <u>k</u> top       | · Account · Policy                         | Searc <u>h</u>  | ▪ <u>I</u> eam   | Administratio   | n 🔹 Testing 🖙                                        | :                | Ø @               |
|------------------------|--------------------------------------------|-----------------|------------------|-----------------|------------------------------------------------------|------------------|-------------------|
| <u>A</u> ctions ∷∋     | 🔨 Policy Change (Pendi                     | ng) 📿 Persona   | al Umbrella Indi | ana Eff. 02/09/ | 2022 Veruca Salt Acc                                 | ount # 4340      | 449388 Policy     |
| Policy Change 16861123 | Underlying F                               | Policies        | < Back           | Next > Quo      | te <u>W</u> ithdraw Transad                          | tion <u>V</u> ie | ew Bill Calculate |
|                        | Exclude all Underlying Auto<br>Exposures ? | • ★ ○ Yes (     | No               |                 |                                                      |                  |                   |
| Policy Info            | Underlying Policies                        | Create Policy 🔻 | Remove Polic     | Retrieve.       | Account Policies Ref                                 | trieve Additi    | onal Policies     |
| O Underlying Policies  | Policy Type 🗘 Pro                          | Personal Auto   | xternal Policy 🌲 | Carrier Name    | 🗘 Policy Number 🇘                                    | Status \$        | Effective Dat     |
| Household Members      | Personal Auto                              | Property        | No               | Nationwide      | 9113J 900006                                         | Active           | 02/09/2022        |
| Vehicle Exposures      | Property Ho                                | Watercraft      | No               | Nationwide      | 9113HR900005                                         | Active           | 02/09/2022        |
| Location Exposures     | Underlying Policy Detail                   | Misc Vehicle    | MiscVehicle      |                 |                                                      |                  |                   |
| Coverages              | Policy Type                                | Personal A      | uto              |                 | Limits currently on this                             | policy           |                   |
| Underwriting           | External Policy                            | No              |                  |                 | Bodily Injury greater tha                            | n or * 🦲         | Yes 🔿 No          |
| Policy Review          | Carrier Name                               | * Nationwid     | e                | •               | Property Damage greate                               | suu:<br>r * (    | Yes 🔿 No          |
|                        | Policy Number                              | * 9113J 900     | 0006             |                 | than or equal to100,000?                             |                  |                   |
| Quote                  | Effective Date                             | * 02/09/202     | 2                | 1               | Uninsured/Underinsurer<br>Motorist - BI greater than | ∃ ×.●<br>nor     | Yes 🔿 No          |
| Forms                  | Expiration Date                            | * 08/09/2022    |                  | 5               | equal to 250/500 or 300/300?                         |                  |                   |

Screen

### Step 6

#### Action

On the Underlying Policy Details tab:

• Complete the required fields.

**Note**: It is recommended you input the number of boats and/or personal watercraft covered by the policy.

• Click the Watercraft Exposures link.

**Note**: Depending on the type of underlier being added, you need to select and complete the appropriate exposures screen; in this example, watercraft is being added.

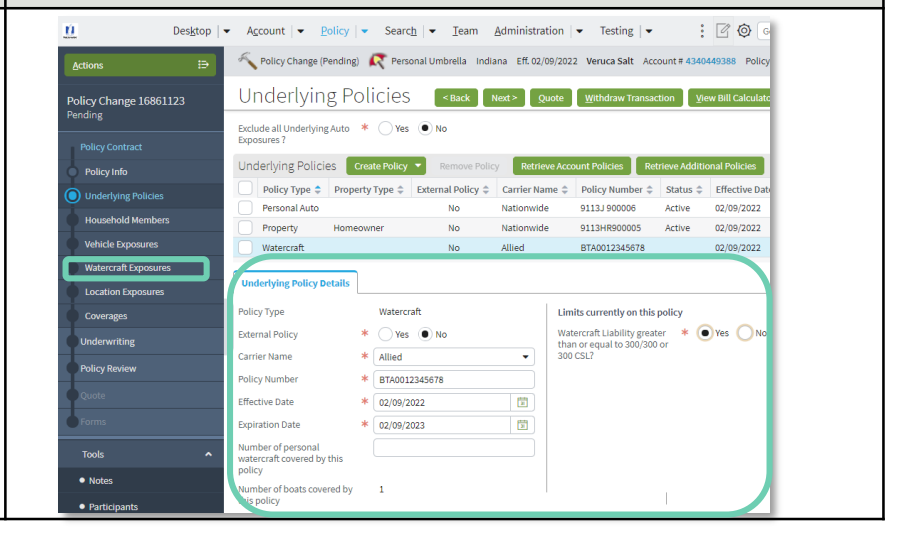

Screen

## Add an Underlier to an Umbrella Policy PolicyCenter

Nationwide

| Step 7                                                                                                    |                                                                                                    |
|----------------------------------------------------------------------------------------------------|----------------------------------------------------------------------------------------------------|
| Action                                                                                                    | Screen                                                                                                    |
| <ul> <li>On the Watercraft Exposures screen:</li> <li>Complete the necessary underwriting questions.</li> <li>Note: In this example, the Underlying Policy field defaults from information added to the policy on the Underlying Policies screen. If no information displays on this screen, you can manually add a watercraft or boat using the Create Watercraft function.</li> <li>On the Watercraft Details tab:</li> <li>Complete the required fields.</li> <li>Click the Coverages link.</li> </ul> | I Desktop Account Delky Search Isam Administration Testing Itel 00.002222 Venues Sait Account + 43404443348 Policy   Policy Change 16461123 Policy Change 16461123 Policy Change 16461123 Watercraft Exposures Testing Testing                                                                                                    |
| Step 8                                                                                                    |                                                                                                    |
| Action                                                                                                    | Screen                                                                                                    |
| <ul> <li>The Validation Results section displays, informing the user Watercraft Liability coverage has been added.</li> <li>Click the Clear button.</li> </ul>                                                                                                    | Desktop • Account • Policy • Search • Team Administration • Testing • : © ©  Actions • Policy Change (Pending) • Personal Umbrelia Indiana Eff. 02/09/2022 Veruce Satt Account # 4340449388 Policy COVE/Tages • Back • Next> Quote • Withdraw Transaction • Yew Bill Calculator Policy Change 16861123 Policy Info Verwashad Members Verbicked Exposures Underlying Polices Interverting Policy Review Policy Review Policy |

## Add an Underlier to an Umbrella Policy PolicyCenter

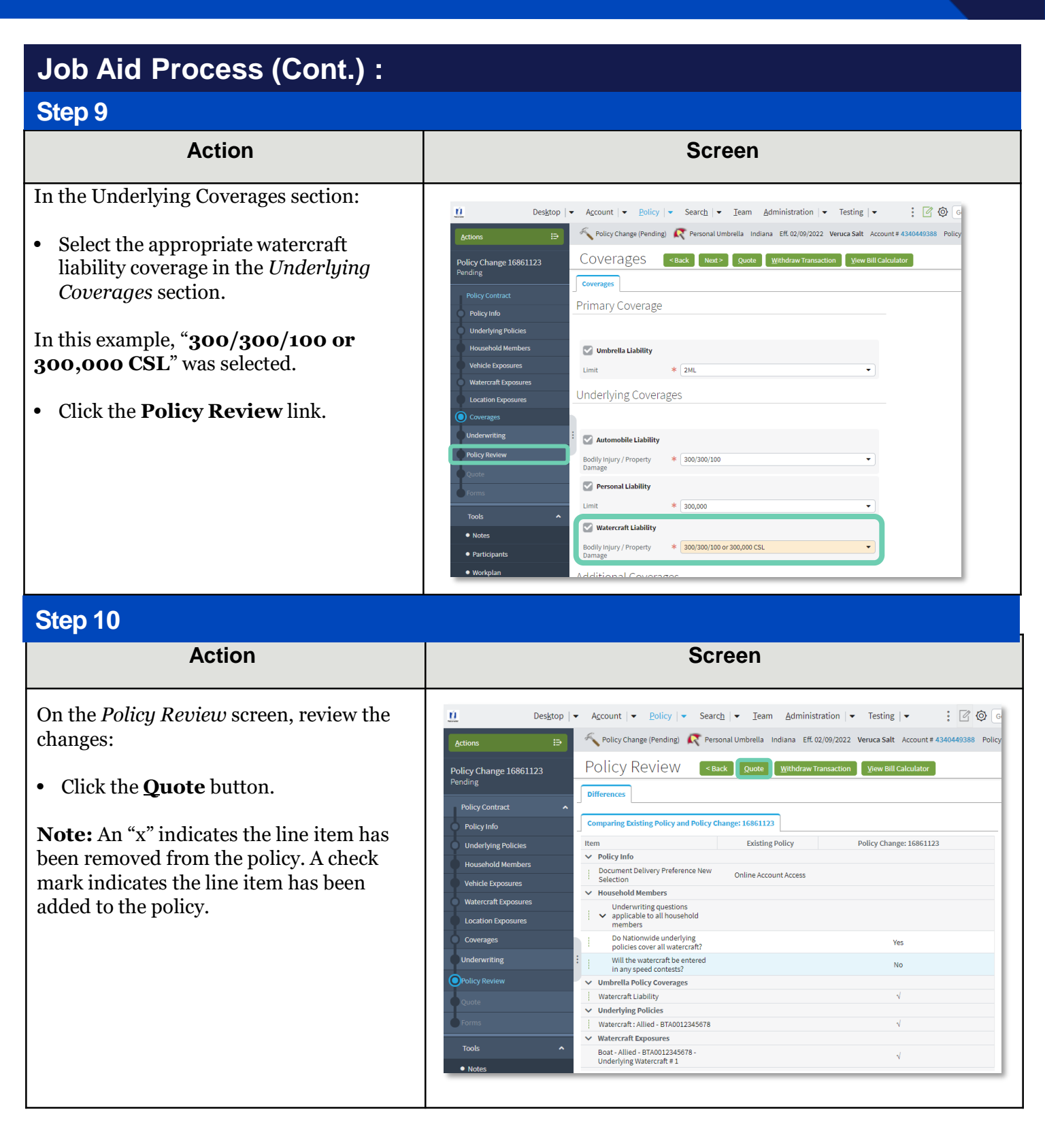

## Add an Underlier to an Umbrella Policy PolicyCenter

Nationwide

## Job Aid Process (Cont.) :

### Step 11

| Action                                                                                                    | Screen                                                                                                    |
|----------------------------------------------------------------------------------------------------|----------------------------------------------------------------------------------------------------|
| <ul> <li>On the <i>Quote</i> screen:</li> <li>Click the <b>Issue Change</b> button.</li> <li>Click the <b>OK</b> button on the confirmation pop-up window.</li> </ul>                       | Desktop • Account • Policy • Search • Team Administration • Testing • : © ©      Actions     Policy Change (Quoted)      Policy Change (Quoted)      Policy Change 16861123     Quoted     Policy Contract     Policy Contract     Policy Contract     Policy Contract     Policy Info     Policy Contract     Policy Info     Policy Address     County     Policy Policies     Contry     Policy Contract     Policy Info     Underlying Policies     County     Cost Change Details     Policy Review     Watercraft Exposures     Coverage     Policy Review     Policy Review |
| Step 12                                                                                                    |                                                                                                    |
| Action                                                                                                    | Screen                                                                                                    |
| The <i>Policy Change Bound</i> screen displays<br>confirming the binding of the policy<br>change. The system automatically updates<br>the associated Umbrella policy with the<br>change(s). | Desktop <ul> <li>Account</li> <li>Policy</li> <li>Search</li> <li>Ieam</li> <li>Administration</li> <li>Testing</li> <li>Testing</li> <li>Testing</li> <li>Policy change (Bound)</li> <li>Personal Umbrella</li> <li>Indiana</li> <li>Eff. 02/09/2022</li> <li>Veruca Sait</li> <li>Account # 4340449388</li> <li>Policy</li> <li>Policy Change</li> <li>Policy Change</li> <li>Verw your policy (#9113PU900002)</li> <li>Documents</li> <li>Review Changes</li> <li>Go to your desktop</li> <li>Trailing Documents</li> </ul>                                                                                                    |

By accepting a copy of these materials:

(2) I agree that the information contained in this training presentation is confidential and proprietary to Nationwide and may not be disclosed or provided to third parties without Nationwide's prior written consent.

(3) I acknowledge that: (i) certain information contained in this training presentation may be applicable to licensed individuals only and access to this information should not be construed as permission to perform any functions that would require a license; and (ii) I am responsible for acting in accordance with all applicable laws and regulations.

(4) I agree that I will return or destroy any material provided to me during this training, including any copies of such training material, when or if any of the following circumstances apply: (a) my Independent Sales Agent agreement with Nationwide is cancelled or I no longer hold any appointments with Nationwide; (b) my employment with or contract with a Nationwide Independent Sales Agent is terminated; (c) my Independent Adjuster contract with Nationwide is terminated; (d) my employment with or contract with a Nationwide Independent Adjuster is terminated; or (e) my employment or contract with Nationwide is terminated for any reason.

<sup>(1)</sup> I agree that I am either: (a) an employee or Contractor working for Nationwide Mutual Insurance Company or one of its affiliates or subsidiaries ("Nationwide"); or (b) an Independent Sales Agent who has a contract and valid appointment with Nationwide; or (c) an employee of or an independent contractor retained by an Independent Sales Agent; or (d) an Independent Adjuster who has a contract with Nationwide; or (e) an employee of or an independent and valid appointment with Nationwide; or (e) an employee of or an independent and valid appointment with Nationwide; or (e) an employee of or an independent and valid appointment with Nationwide; or (e) an employee of or an independent and valid appointment with Nationwide; or (e) an employee of or an independent appointment with Nationwide; or (e) an employee of or an independent appointment with Nationwide; or (